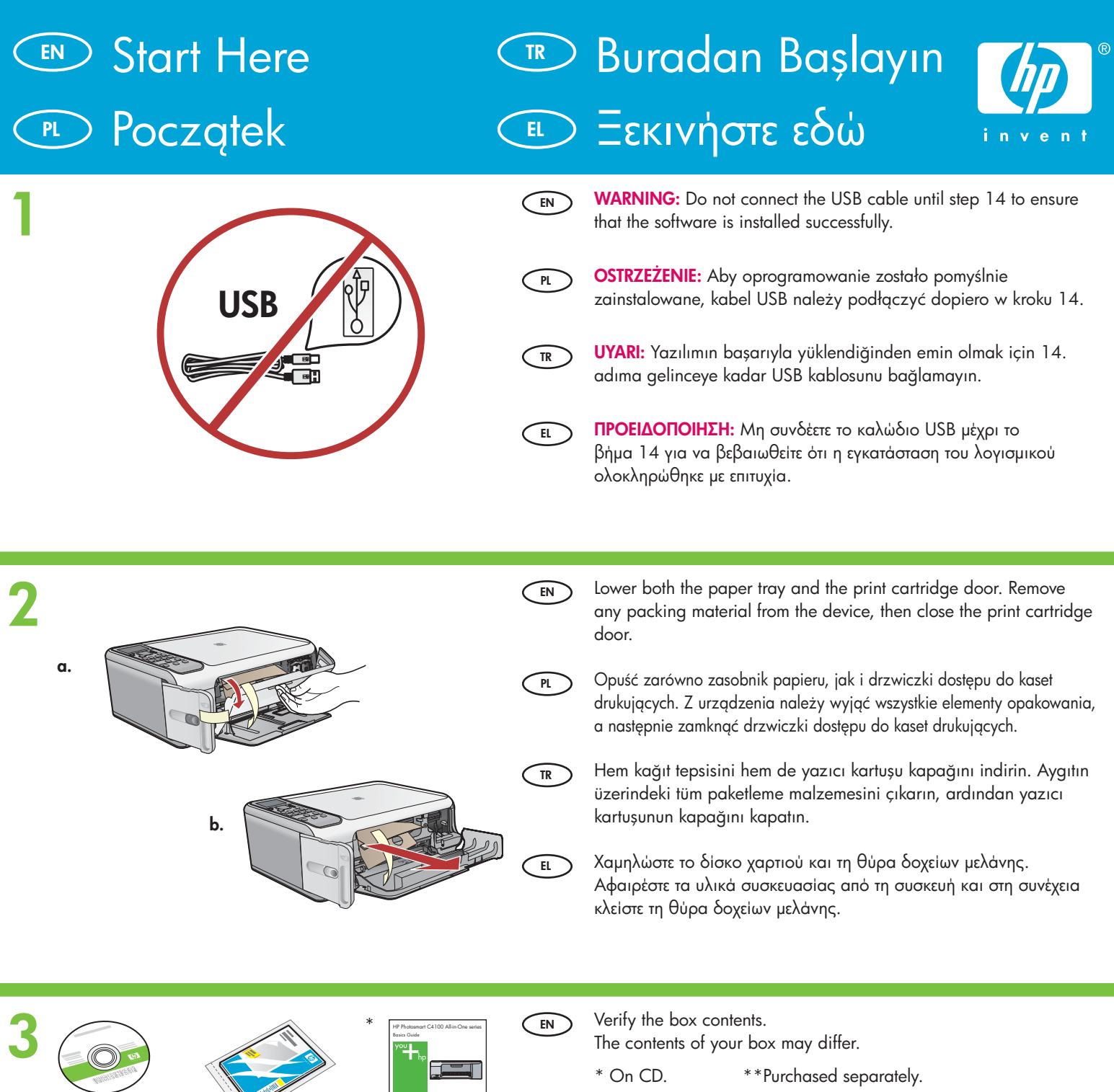

Windows

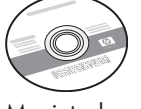

Macintosh

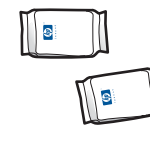

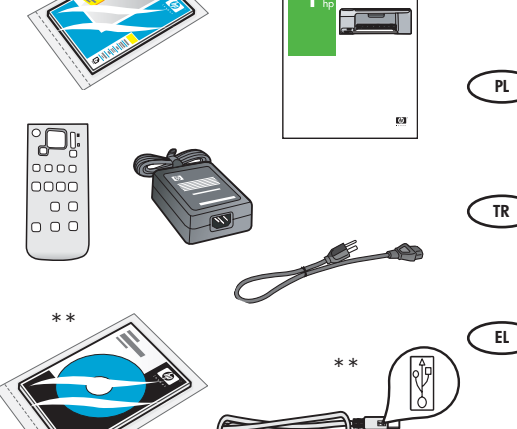

Sprawdź zawartość opakowania.

Rzeczywista zawartość opakowania może być inna.

\*Na dysku CD. \*\*Należy zakupić oddzielnie.

Kutunun içindekileri doğrulayın. Paketinizin içinden çıkanlar değişiklik gösterebilir.

\*CD'dedir. \*\*Ayrıca satılır.

Ελέγξτε τα περιεχόμενα της συσκευασίας.

Τα περιεχόμενα της συσκευασίας σας μπορεί να διαφέρουν.

\*Στο CD. \*\*Πωλείται ξεχωριστά.

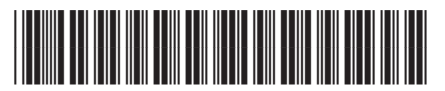

#### Q8100-90248

HP Photosmart C4100 series

| 4 | EN<br>PL<br>TR<br>EL | Attach the faceplate if not already attached.<br>Przymocuj nakładkę, jeśli nie jest jeszcze przymocowana.<br>Kaplama henüz takılmamış ise, takın.<br>Τοποθετήστε την πρόσοψη εάν δεν είναι ήδη τοποθετημένη.                                                                                                    |
|---|----------------------|----------------------------------------------------------------------------------------------------|
| 5 | EN<br>PL<br>TR<br>EL | Lift the color graphics display. For best viewing, remove the<br>protective film from the display.<br>Podnieś kolorowy wyświetlacz graficzny. Aby uzyskać najlepszą<br>widoczność, należy zdjąć folię ochronną z wyświetlacza.<br>Renkli grafik ekrani kaldırın. En iyi görüntüyü elde etmek için,<br>ekranın üzerindeki koruyucu şeridi çıkarın.<br>Avaσηκώστε την ἑγχρωμη οθόνη γραφικών. Για βέλτιστα<br>anoτελέσματα εμφάνισης, αφαιρέστε την προστατευτική μεμβράνη<br>anό την οθόνη.                                                                                                    |
| 6 | EN<br>PL<br>TR<br>EL | Connect the power cord and adapter.<br>Podłącz przewód zasilający i zasilacz.<br>Güç kablosunu ve adaptörünü bağlayın.<br>Συνδέστε το καλώδιο τροφοδοσίας και το τροφοδοτικό.                                                                                                    |
| 7 | EN<br>PL<br>TR<br>EL | <ul> <li>Press <sup>(1)</sup> (<b>On</b> button) and wait for the prompt on the color graphics display</li> <li>IMPORTANT: The device must be turned on to insert cartridges.</li> <li>Naciśnij przycisk <sup>(1)</sup> (<b>Włącz</b>) i zaczekaj na wyświetlenie monitu na kolorowym wyświetlaczu graficznym</li> <li>WAŻNE: Włożenie kaset jest możliwe pod warunkiem, że urządzenie jest włączone.</li> <li><sup>(2)</sup> (Açık) düğmesine basın ve renkli grafik ekran üzerindeki istemi bekleyin</li> <li>ÖNEMLİ: Yazıcı kartuşlarını takabilmeniz için aygıt açık olmalıdır.</li> <li>Πατήστε <sup>(2)</sup> (κουμπί Ενεργοποίηση) και περιμένετε να εμφανιστεί το μήνυμα στην έγχρωμη οθόνη γραφικών</li> <li>ΣΗΜΑΝΤΙΚΟ: Η συσκευή πρέπει να είναι ενεργοποιημένη για να τοποθετηθούν τα δοχεία μελάνης.</li> </ul> |

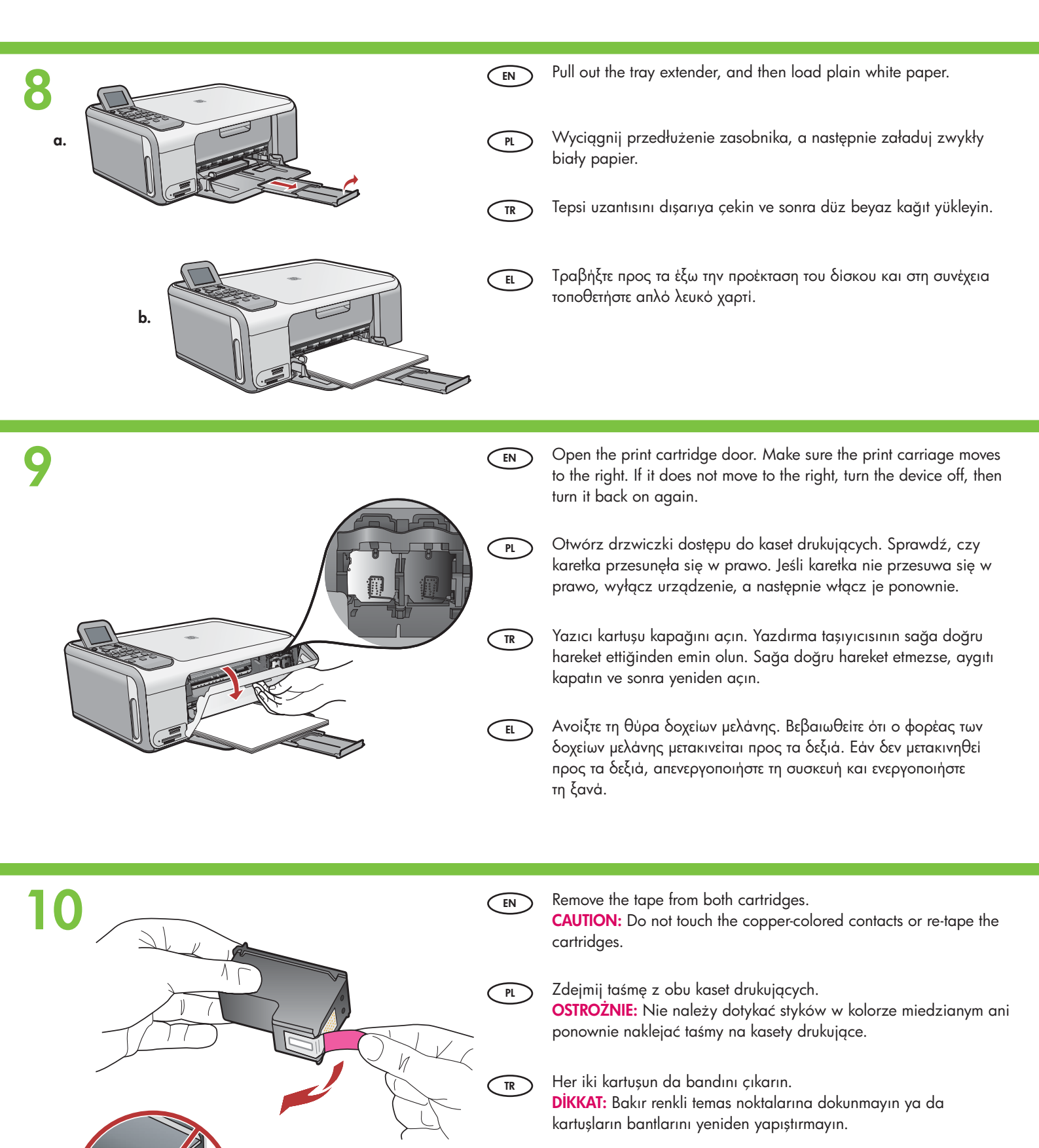

EL

HP Photosmart C4100 series • 3

Αφαιρέστε την ταινία και από τα δύο δοχεία μελάνης.

ξανά την ταινία στα δοχεία μελάνης.

ΠΡΟΣΟΧΗ: Μην αγγίζετε τις χάλκινες επαφές και μην τοποθετείτε

|          | EN             | <ul> <li>a. Hold the cartridges with the HP logo on top.</li> <li>b. Insert tri-color cartridge in the left cartridge slot and the black cartridge in the right cartridge slot.<br/>Make sure you push the cartridges in firmly until they snap into place.</li> </ul>                                                                                                    |
|----------|----------------|----------------------------------------------------------------------------------------------------|
|          | PL             | <ul> <li>a. Chwyć kasety tak, aby logo HP było na górze.</li> <li>b. Włóż trójkolorową kasetę drukującą do lewego gniazda, a czarną kasetę drukującą do prawego gniazda.</li> <li>Wciśnij kasety mocno, aż zatrzasną się w odpowiednim miejscu.</li> </ul>                                                                                                    |
|          | TR             | <ul> <li>a. Kartuşları HP amblemi yukarı gelecek şekilde tutun.</li> <li>b. Üç renkli kartuşu sol kartuş yuvasına ve siyah kartuşu sağ kartuş yuvasına yerleştirin.</li> <li>Kartuşlara yerlerine oturana kadar iyice bastırın.</li> </ul>                                                                                                    |
|          | E              | <ul> <li>α. Κρατήστε τα δοχεία μελάνης με το λογότυπο της ΗΡ προς τα επάνω.</li> <li>b. Τοποθετήστε το δοχείο μελάνης τριών χρωμάτων στην αριστερή υποδοχή δοχείου μελάνης και το δοχείο μαύρης μελάνης στη δεξιά υποδοχή δοχείου μελάνης.</li> <li>Πιέστε τα δοχεία δυνατά, μέχρι να ασφαλίσουν στη θέση τους.</li> </ul>                                                                                                    |
|          |                |                                                                                                    |
| 12       | EN             | <ul> <li>a. Make sure you have loaded paper in the tray.</li> <li>b. Close the print cartridge door.</li> <li>c. Press <b>OK</b> at the prompt on the display to start print cartridge alignment.</li> <li>d. Check the display for status, and then press <b>OK</b>.</li> </ul>                                                                                                    |
| 12       | EN<br>PL       | <ul> <li>a. Make sure you have loaded paper in the tray.</li> <li>b. Close the print cartridge door.</li> <li>c. Press OK at the prompt on the display to start print cartridge alignment.</li> <li>d. Check the display for status, and then press OK.</li> <li>a. Sprawdź, czy do zasobnika został załadowany papier.</li> <li>b. Zamknij drzwiczki dostępu do kaset drukujących.</li> <li>c. Po pojawieniu się na wyświetlaczu monitu o rozpoczęcie wyrównywania kaset drukujących naciśnij przycisk OK.</li> <li>d. Sprawdź stan na wyświetlaczu, a następnie naciśnij przycisk OK.</li> </ul>                                                                                                    |
| <image/> | EN<br>PL<br>TR | <ul> <li>a. Make sure you have loaded paper in the tray.</li> <li>b. Close the print cartridge door.</li> <li>c. Press OK at the prompt on the display to start print cartridge alignment.</li> <li>d. Check the display for status, and then press OK.</li> <li>a. Sprawdź, czy do zasobnika został załadowany papier.</li> <li>b. Zamknij drzwiczki dostępu do kaset drukujących.</li> <li>c. Po pojawieniu się na wyświetlaczu monitu o rozpoczęcie wyrównywania kaset drukujących naciśnij przycisk OK.</li> <li>d. Sprawdź stan na wyświetlaczu, a następnie naciśnij przycisk OK.</li> <li>a. Tepsiye kağıt yüklediğinizden emin olun.</li> <li>b. Yazıcı kartuşu kapağını kapatın.</li> <li>c. Yazıcı kartuşu hizalama işlemini başlatmak için, ekrandaki istemde Tamam düğmesine basın.</li> <li>d. Durum için ekranı kontrol edin ve ardından Tamam düğmesine basın.</li> </ul> |

### 13

EL

PL

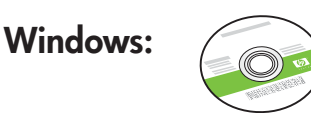

Select the **green** Windows CD.

- Wybierz **zielony** dysk CD dla systemu Windows.
- Yeşil Windows CD'sini seçin.
- Επιλέξτε το **πράσινο** CD για Windows.

### Windows:

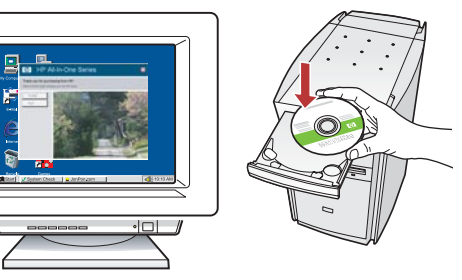

EN Windows: Turn on your computer, login if necessary, and then wait for the desktop to appear. Insert the green Windows CD and follow the onscreen instructions.

**IMPORTANT:** If the startup screen does not appear, double-click **My Computer**, double-click the **CD-ROM** icon with the HP logo, and then double-click **setup.exe**.

**Windows:** Włącz komputer, w razie potrzeby zaloguj się, a następnie zaczekaj na wyświetlenie pulpitu. Włóż **zielony** dysk CD dla systemu Windows i postępuj zgodnie z instrukcjami wyświetlanymi na ekranie.

WAŻNE: Jeśli ekran startowy nie zostanie wyświetlony, należy kliknąć dwukrotnie ikonę **Mój komputer**, kliknąć dwukrotnie ikonę dysku **CD-ROM** z logo HP, a następnie kliknąć dwukrotnie plik **setup.exe**.

Windows: Bilgisayarınızı açın, gerekiyorsa oturum açın ve sonra masaüstünün görünmesini bekleyin. Yeşil renkli Windows CD'sini takın ve ekrana gelen yönergeleri izleyin. ÖNEMLİ: Başlangıç ekranı görüntülenmezse, Bilgisayarım seçeneğini, ardından HP amblemli CD-ROM simgesini ve setup.exe dosyasını çift tıklatın.

**Windows:** Ενεργοποιήστε τον υπολογιστή σας, συνδεθείτε εάν είναι απαραίτητο και, στη συνέχεια, περιμένετε μέχρι να εμφανιστεί η επιφάνεια εργασίας. Τοποθετήστε το **πράσινο** CD για Windows και ακολουθήστε τις οδηγίες της οθόνης.

> ΣΗΜΑΝΤΙΚΟ: Εάν δεν εμφανιστεί η οθόνη εκκίνησης, κάντε διπλό κλικ στο φάκελο Ο υπολογιστής μου, διπλό κλικ στο εικονίδιο του CD-ROM με το λογότυπο HP και, στη συνέχεια, κάντε διπλό κλικ στο αρχείο setup.exe.

### Mac:

PI

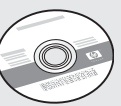

- EN Select the gray Mac CD.
  - Wybierz **szary** dysk CD dla systemu Mac.
- TR Gri Mac CD'sini seçin.
- ΕΙ Επιλέξτε το **γκρι** CD για Mac.

#### Mac:

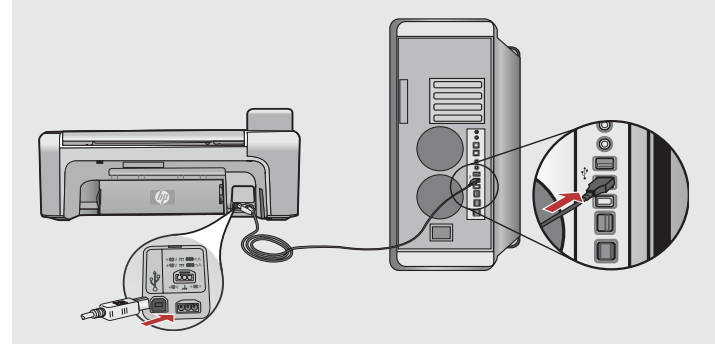

- Mac: Connect the USB cable to the port on the back of the HP All-in-One, and then to any USB port on the computer.
- PL Mac: Podłącz kabel USB do portu z tyłu urządzenia HP All-in-One, a następnie do dowolnego portu USB w komputerze.
- Mac: USB kablosunu HP All-in-One ürününün arkasındaki bağlantı noktasına ve ardından bilgisayarınızdaki herhangi bir USB bağlantı noktasına bağlayın.
- EL Μαc: Συνδέστε το ένα άκρο του καλωδίου USB στη θύρα στο πίσω μέρος της συσκευής HP All-in-One και στη συνέχεια το άλλο άκρο του σε οποιαδήποτε θύρα USB στον υπολογιστή.

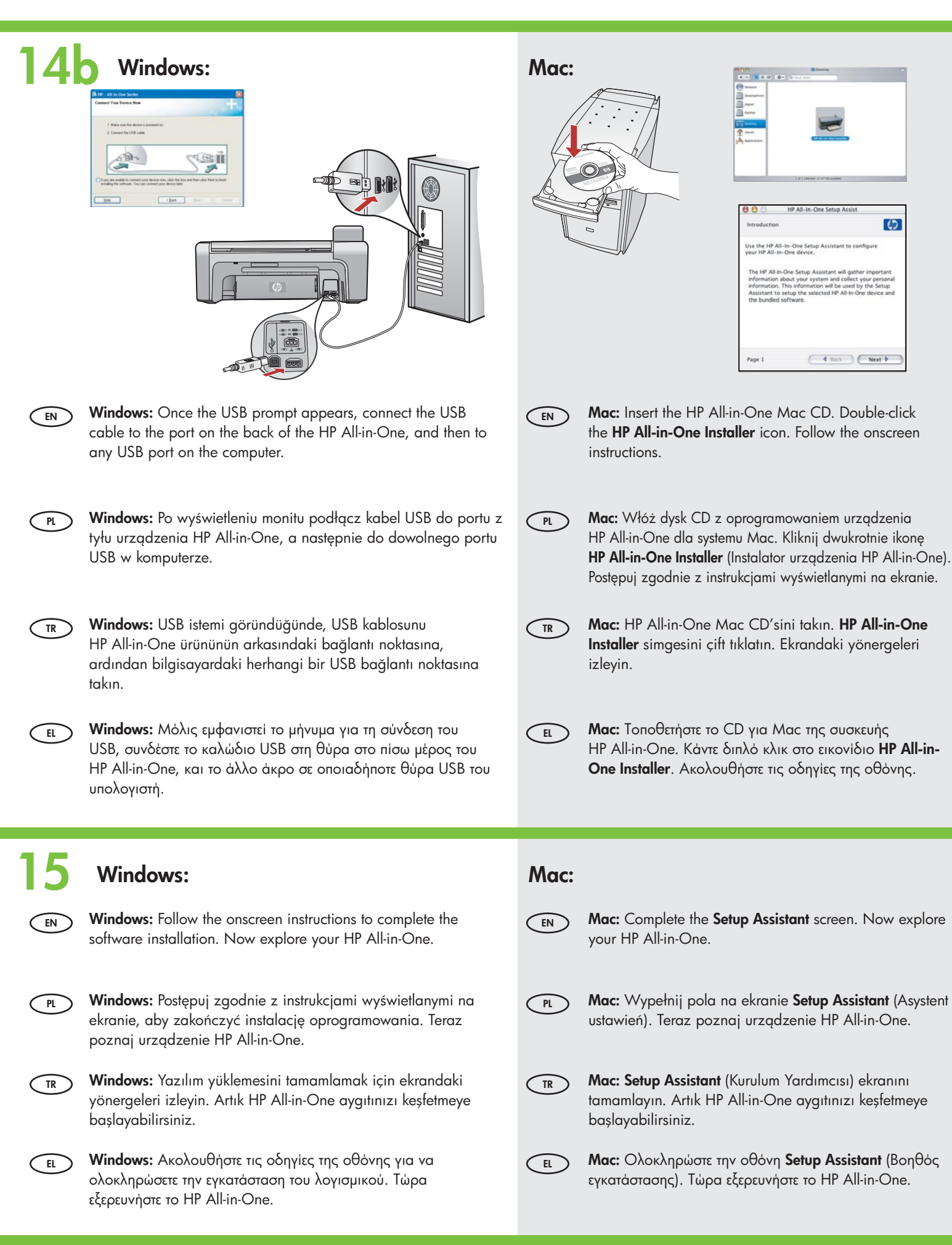

## Explore the featuresPoznaj funkcje

# Özellikleri keşfetme Εξερευνήστε τις λειτουργίες

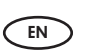

Now that you have finished setting up your HP All-in-One, you can try out a few of the features.

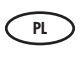

EN

TR

EL

Po zakończeniu konfigurowania urządzenia HP All-in-One można wypróbować kilka funkcji.

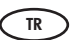

 HP All-in-One aygıtını kurma işlemini bitirdiğinize göre, özelliklerinden birkaçını çalıştırmayı deneyin.

EL

Αφού ολοκληρώσετε την εγκατάσταση του ΗΡ All-in-One, μπορείτε να δοκιμάσετε μερικές λειτουργίες.

# Load the photo paper Fotoğraf kağıdı yükleyin Załaduj papier fotograficzny Τοποθέτηση φωτογραφικού χαρτιού

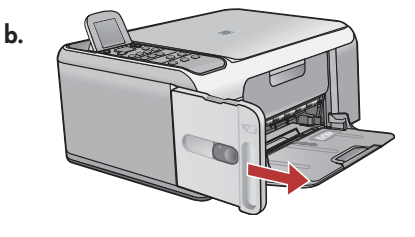

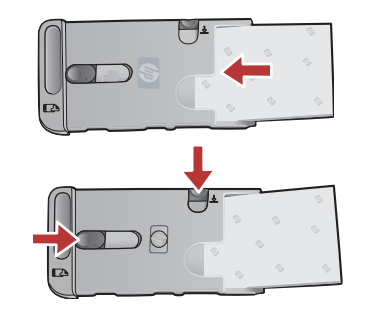

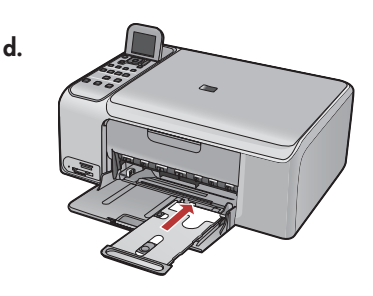

- a. Remove all paper from the input tray.
  - b. Pop out the photo paper cassette using the handle, and pull it out.
  - c. Load the sheets of photo paper from the sample pack **print-side down** in the photo paper cassette. Adjust the paper-length and paper-width guides to fit the loaded paper.
  - d. Line up the photo paper cassette with the far right side of the paper tray, and then slide it into the printer until it stops.

#### PL a. Wyjmij papier z zasobnika wejściowego.

- b. Podnieś kasetę na papier fotograficzny przy użyciu uchwytu i wyciągnij ją.
- c. Załaduj arkusze papieru fotograficznego z pakietu próbek do kasety na papier fotograficzny, **stroną do zadrukowania skierowaną w dół**. Dopasuj prowadnice długości i szerokości do załadowanego papieru.
- d. Wyrównaj kasetę na papier fotograficzny do prawej strony zasobnika papieru, a następnie wsuń ją do drukarki, aż się zatrzyma.
- ) a. Giriş tepsisindeki tüm kağıtları çıkarın.
  - b. Tutamağı kullanarak fotoğraf kağıdı kasetini yuvasından çıkarın ve dışarı doğru çekin.
  - c. Numune paketinden çıkan fotoğraf kağıtlarını fotoğraf kağıdı kasetine **yazdırılacak yüzleri aşağıya gelecek şekilde** yükleyin. Kağıt uzunluğu ve kağıt genişliği kılavuzlarını yüklenen kağıda uyacak şekilde ayarlayın.
  - d. Fotoğraf kağıdı kasetini kağıt tepsisinin en sağ tarafı ile aynı hizaya getirin ve ardından kaseti durana kadar yazıcıdan içeri doğru kaydırın.
- α. Αφαιρέστε το χαρτί από το δίσκο εισόδου.
- b. Ανοίξτε την κασέτα φωτογραφικού χαρτιού χρησιμοποιώντας τη λαβή και τραβήξτε τη έξω.
- c. Τοποθετήστε τα φύλλα φωτογραφικού χαρτιού από το πακέτο δοκιμής με την πλευρά εκτύπωσης προς τα κάτω στην κασέτα φωτογραφικού χαρτιού. Προσαρμόστε τους οδηγούς μήκους και πλάτους χαρτιού στο μέγεθος του χαρτιού που τοποθετήσατε.
- d. Ευθυγραμμίστε την κασέτα φωτογραφικού χαρτιού με την πίσω δεξιά πλευρά του δίσκου χαρτιού και στη συνέχεια σπρώξτε τη μέσα στον εκτυπωτή μέχρι να σταματήσει.

Print a 4 x 6 inch photo ID x 15 cm ebadında bir fotoğraf bastırın 💌 Wydrukuj zdjęcie formatu 10 x 15 cm 💿 Εκτύπωση φωτογραφίας 10 x 15 cm

a.

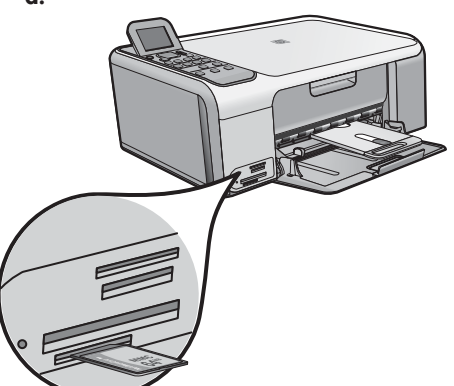

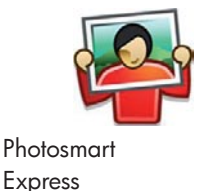

| View & Print | Reprint                   |
|--------------|---------------------------|
| Save         | ≣ <mark>∭</mark><br>Share |

a. Insert the memory card from your camera into the appropriate memory card slot and press the Photosmart Express button. FN WARNING: Do not insert more than one memory card at a time. If more than one memory card is inserted, unrecoverable data loss might occur.

The Photosmart Express menu appears on the color graphics display.

b. Press OK to select View & Print. The most recent photo on your memory card appears on the display. Press OK to select this picture, and follow the options on the color graphics display to print a borderless  $4 \times 6$  inch photo. You could also press the **Print Photos** button on the control panel to print the photo immediately.

a. Włóż kartę pamięci z aparatu do odpowiedniego gniazda karty pamięci i naciśnij przycisk Photosmart Express. PL OSTRZEŻENIE: Nie należy wkładać kilku kart pamięci jednocześnie. Włożenie więcej niż jednej karty pamięci może spowodować nieodwracalną utratę danych.

Na kolorowym wyświetlaczu graficznym zostanie wyświetlone menu oprogramowania Photosmart Express.

- b. Naciśnij przycisk OK, aby wybrać opcję View & Print (Wyświetl i drukuj). Na wyświetlaczu pojawi się najnowsze zdjęcie z karty pamięci. Naciśnij przycisk OK, aby wybrać to zdjęcie, a następnie postępuj zgodnie z instrukcjami widocznymi na kolorowym wyświetlaczu graficznym, aby wydrukować zdjęcie formatu 10 x 15 cm bez obramowania.
  - Możesz także nacisnąć przycisk Drukuj zdjęcia na panelu sterowania, aby od razu wydrukować zdjęcie.
- a. Kameranızdaki bellek kartını ilgili bellek kartı yuvasına takın ve Photosmart Express düğmesine basın. TR UYARI: Aynı anda birden çok bellek kartı takmayın. Birden çok bellek kartı takılırsa, geri dönüşü olmayan veri kayıpları olabilir. Photosmart Express menüsü renkli grafik ekranda görüntülenir.
  - b. Görüntüle & Yazdır öğesini seçmek için Tamam düğmesine basın. Bellek kartınızdaki en son çekilen fotoğraf ekranda görünür. Bu fotoğrafı seçmek için Tamam düğmesine basın ve 10 x 15 cm ebadında kenarlıksız bir fotoğraf bastırmak için renkli grafik ekrandaki seçenekleri izleyin.

Fotoğrafı hemen bastırmak için denetim masasındaki Fotoğrafları Yazdır düğmesine de basabilirsiniz.

a. Τοποθετήστε την κάρτα μνήμης της φωτογραφικής σας μηχανής στην κατάλληλη υποδοχή κάρτας μνήμης και πατήστε το κουμπί Photosmart Express.

ΠΡΟΕΙΔΟΠΟΙΗΣΗ: Μην εισαγάγετε περισσότερες από μία κάρτες μνήμης τη φορά. Η εισαγωγή περισσότερων από μίας καρτών μνήμης ενδέχεται να προκαλέσει μη αναστρέψιμη απώλεια δεδομένων.

Εμφανίζεται το μενού Photosmart Express στην έγχρωμη οθόνη γραφικών.

b. Πατήστε ΟΚ για να επιλέξετε Προβολή & Εκτύπωση. Η πιο πρόσφατη φωτογραφία στην κάρτα μνήμης εμφανίζεται στην οθόνη. Πατήστε ΟΚ για να επιλέξετε αυτή τη φωτογραφία και ακολουθήστε τις επιλογές στην έγχρωμη οθόνη γραφικών για να εκτυπώσετε μια φωτογραφία διαστάσεων 10 x 15 cm χωρίς περίγραμμα.

Μπορείτε επίσης να πατήσετε το κουμπί Εκτύπωση φωτογραφιών στον πίνακα ελέγχου για άμεση εκτύπωση της φωτογραφίας.

EL

### Make a photo reprint Wykonaj reprint zdjęcia

## Bir fotoğraf baskısı çıkarın Επανεκτύπωση φωτογραφίας

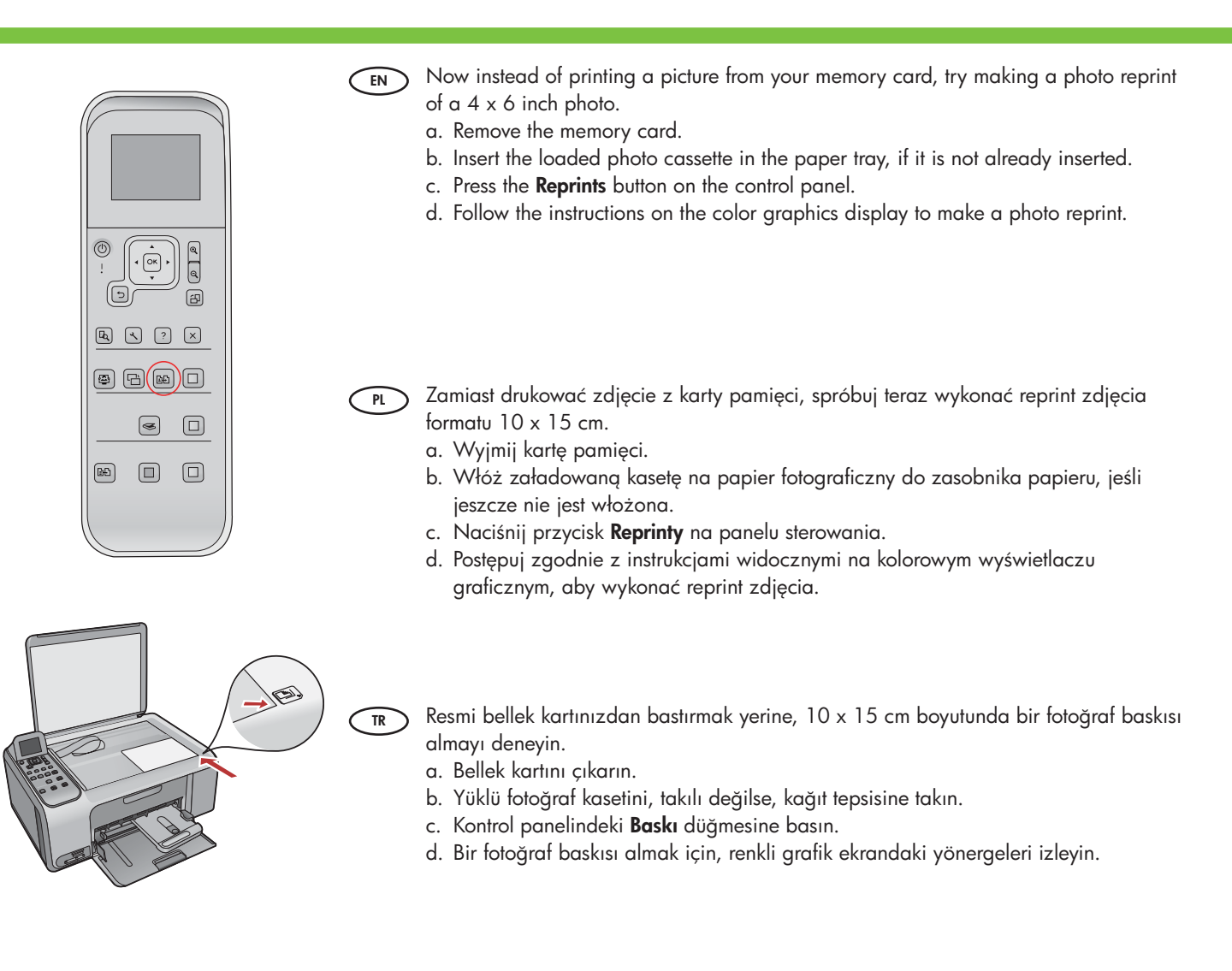

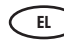

Αντί να εκτυπώσετε μια φωτογραφία από την κάρτα μνήμης, δοκιμάστε να επανεκτυπώσετε μια φωτογραφία 10 x 15 cm.

- α. Αφαιρέστε την κάρτα μνήμης.
- b. Τοποθετήστε την κασέτα φωτογραφικού χαρτιού στο δίσκο χαρτιού, εάν δεν είναι ήδη τοποθετημένη.
- c. Πατήστε το κουμπί Επανεκτυπώσεις στον πίνακα ελέγχου.
- d. Ακολουθήστε τις οδηγίες στην έγχρωμη οθόνη γραφικών για να επανεκτυπώσετε μια φωτογραφία.

# Print a CD label CD etiketi yazdırın Wydrukuj etykietę na dysk CD Εκτύπωση ετικέτας CD

d.

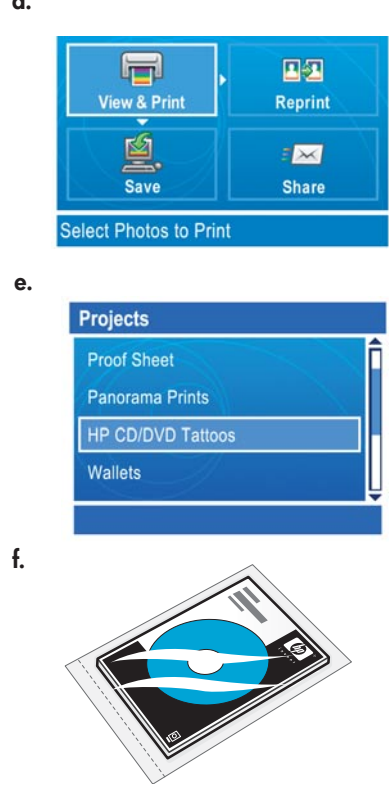

HP CD/DVD Tattoos from can be purchased from www.hp.com.

Etykiety HP na dyski CD/DVD można kupić w witrynie www.hp.com.

HP CD/DVD Dövmeleri www.hp.com adresinden satın alınabilir.

Μπορείτε να αγοράσετε HP CD/DVD Tattoos από τη διεύθυνση www.hp.com.

g.

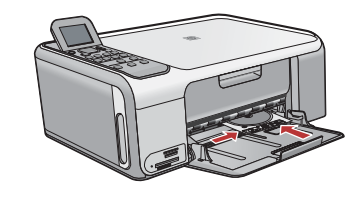

### EN a. Remove the photo paper cassette from the paper tray and return it to the storage area.

- b. Insert the memory card.
- c. Press the Photosmart Express button on the device.
- d. Press OK to select View & Print. Press the arrow buttons to select a different picture, then press OK. The Print Menu appears.
- e. Press ▼ to highlight **Projects**, and then press **OK**. The **Projects** menu appears.
- f. Press **V** to highlight **HP CD/DVD Tattoos**, and then press **OK**.
- g. When prompted, load the HP CD/DVD Tattoos. Press  $\ensuremath{\text{OK}}$  to print.
- A. Wyjmij kasetę na papier fotograficzny z zasobnika papieru i odłóż ją na miejsce przechowywania.
  - b. Włóż kartę pamięci.
  - c. Naciśnij przycisk Photosmart Express na urządzeniu.
  - d. Naciśnij przycisk OK, aby wybrać opcję View & Print (Wyświetl i drukuj). Naciskaj przyciski strzałek, aby wybrać inne zdjęcie, a następnie naciśnij przycisk OK. Zostanie wyświetlone menu Print Menu (Menu drukowania).
  - e. Naciśnij przycisk ▼, aby podświetlić opcję **Projects** (Projekty), a następnie naciśnij przycisk **OK**. Zostanie wyświetlone menu **Projects** (Projekty).
  - f. Naciśnij przycisk ▼, aby podświetlić opcję HP CD/DVD Tattoos (Etykiety HP na dyski CD/DVD), a następnie naciśnij przycisk OK.
  - g. Po wyświetleniu monitu załaduj etykiety HP na dyski CD/DVD. Naciśnij przycisk **OK**, aby rozpocząć drukowanie.
  - a. Fotoğraf kağıdı kasetini kağıt tepsisinden çıkarın ve saklama alanına götürün.
  - b. Bellek kartını takın.
    - c. Aygıt üzerindeki Photosmart Express düğmesine basın.
    - d. Görüntüle & Yazdır öğesini seçmek için Tamam düğmesine basın. Farklı bir resim seçmek için önce ok tuşlarına ardından Tamam düğmesine basın. Yazdır Menüsü görüntülenir.
    - e. **Projeler** öğesini vurgulamak için önce ▼ seçeneğine, ardından **Tamam** düğmesine basın. **Projeler** menüsü görüntülenir.
    - f. HP CD/DVD Etiketleri seçeneğini vurgulamak için önce ▼ öğesine ardından Tamam tuşuna basın.
    - g. İstenildiğinde, HP CD/DVD Etiketleri'ni yükleyin. Yazdırmak için **Tamam** düğmesine basın.
- ει Αφαιρέστε την κασέτα φωτογραφικού χαρτιού από το δίσκο χαρτιού και τοποθετήστε τη στο χώρο αποθήκευσης.
  - b. Τοποθετήστε την κάρτα μνήμης.
  - c. Πατήστε το κουμπί Photosmart Express στη συσκευή.
  - d. Πατήστε ΟΚ για να επιλέξετε Προβολή & Εκτύπωση. Πατήστε τα κουμπιά με τα βέλη για να επιλέξετε μια διαφορετική φωτογραφία και στη συνέχεια πατήστε το κουμπί ΟΚ. Εμφανίζεται το Μενού εκτύπωσης.
  - e. Πατήστε ▼ για να επιλέξετε **Εργασίες** και πατήστε το κουμπί **ΟΚ**. Εμφανίζεται το μενού **Εργασίες**.
  - f. Πατήστε 🛡 για να επιλέξετε ΗΡ CD/DVD Tattoos, και πατήστε το κουμπί ΟΚ.
  - g. Όταν σας ζητηθεί, τοποθετήστε το HP CD/DVD Tattoos. Πατήστε **ΟΚ** για να εκτυπώσετε.

# Troubleshooting Rozwiązywanie problemów Αντιμετώπιση προβλημάτων

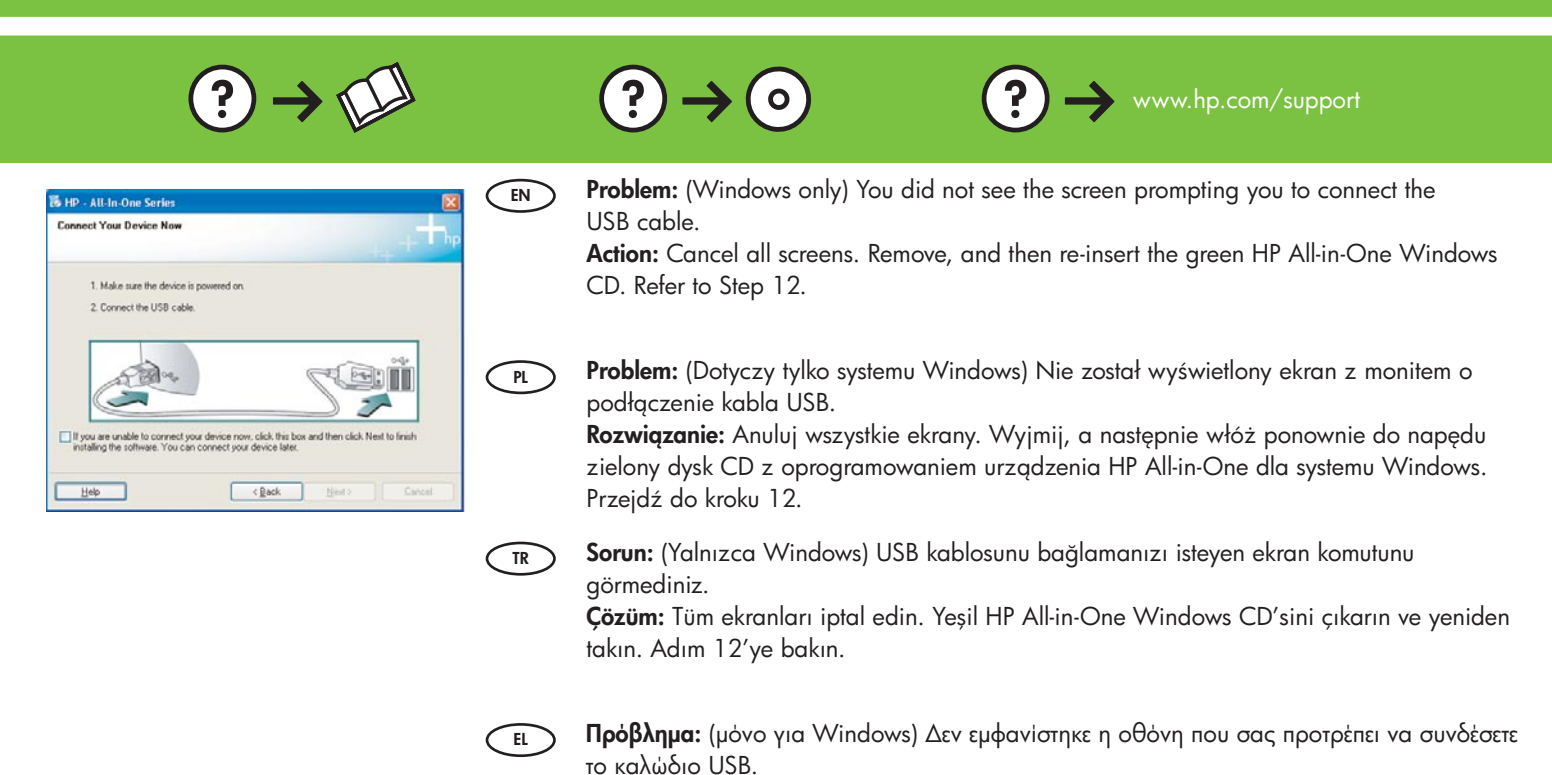

 Privace setup has Ladord to complete.
 EN

 Ckck. Help for more information about how to finish device ustop or click. Need to continue installation
 PL

TR

EL

**Problem:** (Windows only) The **Device Setup Has Failed To Complete** screen displays. **Action:** Unplug the device and plug it in again. Check all connections. Make sure the USB cable is plugged into the computer. Do not plug the USB cable into a keyboard or a non-powered USB hub. Refer to step 12.

Απαιτούμενη ενέργεια: Κλείστε όλες τις οθόνες. Αφαιρέστε και έπειτα τοποθετήστε πάλι το

πράσινο CD της συσκευής HP All-in-One για Windows. Ανατρέξτε στο Βήμα 12.

Problem: (Dotyczy tylko systemu Windows) Został wyświetlony ekran Nie udało się zakończyć instalacji urządzenia.

**Rozwiązanie:** Odłącz urządzenie i podłącz je ponownie. Sprawdź wszystkie połączenia. Upewnij się, że kabel USB jest podłączony do komputera. Nie podłączaj kabla USB do klawiatury lub niezasilanego koncentratora USB. Przejdź do kroku 12.

Sorun: (Yalnızca Windows) Aygıt Kurulumu Tamamlanamadı ekranı görüntüleniyor.
 Çözüm: Aygıtın bağlantısını çıkarın ve yeniden takın. Tüm bağlantıları kontrol edin.
 USB kablosunun bilgisayara bağlı olduğundan emin olun. USB kablosunu klavyeye veya güç gelmeyen bir USB hub'a bağlamayın. 12. adıma bakın.

Πρόβλημα: (μόνο για Windows) Εμφανίζεται η οθόνη Η εγκατάσταση της συσκευής δεν ολοκληρώθηκε.

Απαιτούμενη ενέργεια: Αποσυνδέστε τη συσκευή και συνδέστε την ξανά. Ελέγξτε όλες τις συνδέσεις. Βεβαιωθείτε ότι το καλώδιο USB είναι συνδεδεμένο στον υπολογιστή. Μην συνδέετε το καλώδιο USB σε πληκτρολόγιο ή σε μη τροφοδοτούμενο διανομέα USB. Ανατρέξτε στο βήμα 12.

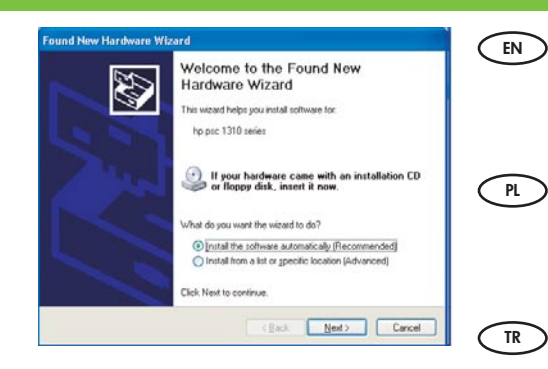

B Soluti

(C

Problem: (Windows only) The Microsoft Add Hardware screens display.Action: Cancel all screens. Unplug the USB cable, and then insert the green HP All-in-One Windows CD. Refer to Steps 11 and 12.

**Problem:** (Dotyczy tylko systemu Windows) Został wyświetlony ekran **Kreator dodawania** sprzętu.

**Rozwiązanie:** Anuluj wszystkie ekrany. Odłącz kabel USB, a następnie włóż zielony dysk CD z oprogramowaniem urządzenia HP All-in-One dla systemu Windows. Przejdź do kroków 11 i 12.

**Sorun:** (Yalnızca Windows) Microsoft **Donanım Ekle** ekranları görüntülenir. **Çözüm:** Tüm ekranları iptal edin. USB kablosunu çıkarın, daha sonra yeşil HP All-in-One Windows CD'sini yeniden takın. Adım 11 ve 12'ye başvurun.

EL

EN

Πρόβλημα: (μόνο για Windows) Εμφανίζονται οι οθόνες Προσθήκη υλικού της Microsoft. Απαιτούμενη ενέργεια: Κλείστε όλες τις οθόνες. Αποσυνδέστε το καλώδιο USB και έπειτα τοποθετήστε το πράσινο CD της συσκευής HP All-in-One για Windows. Ανατρέξτε στα Βήματα 11 και 12.

Problem: Your new HP device does not appear or is not the default.

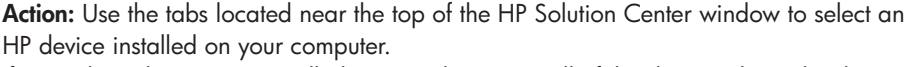

If several HP devices are installed, you might not see all of the device tabs in the device selection area. In this case, right and left arrow buttons are displayed to the right of the last tab shown in the device selection area that allow you to click through all of the tabs.

PL

**Problem:** Nowe urządzenie HP nie jest wyświetlane lub nie jest urządzeniem domyślnym. **Rozwiązanie:** Korzystając z kart znajdujących się w górnej części okna Centrum obsługi urządzenia HP wybierz urządzenie HP zainstalowane na komputerze. Jeśli zainstalowanych jest kilka urządzeń, nie wszystkie karty urządzeń mogą być widoczne w obszarze wyboru urządzenia. W takim przypadku po prawej stronie ostatniej karty w obszarze wyboru urządzenia wyświetlane są przyciski strzałek w lewo i w prawo umożliwiające przeglądanie wszystkich kart.

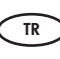

**Sorun:** Yeni HP aygıtınız görüntülenmiyor veya varsayılan değil. **Çözüm:** Bilgisayarınıza kurulan bir HP aygıtını seçmek için, HP Çözüm Merkezi penceresinin en üst tarafının yanında bulunan sekmeleri kullanın. Birden fazla HP aygıtı kurulduysa, aygıt seçme alanındaki tüm aygıt sekmelerini göremeyebilirsiniz. Bu durumda, sekmelerin tümünü tıklamanıza olanak veren aygıt seçme alanının en son sekmesinin sağ tarafında, sağ ve sol ok tuşları görüntülenir.

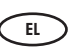

Πρόβλημα: Η καινούρια συσκευή ΗΡ δεν εμφανίζεται ή δεν έχει οριστεί ως προεπιλεγμένη. Απαιτούμενη ενέργεια: Χρησιμοποιήστε τις καρτέλες στο επάνω μέρος του παραθύρου Κέντρου λύσεων της ΗΡ για να επιλέξετε μια συσκευή ΗΡ που είναι εγκατεστημένη στον υπολογιστή. Εάν είναι εγκατεστημένες περισσότερες από μία συσκευές ΗΡ, ενδέχεται να μην εμφανίζονται όλες οι καρτέλες συσκευών στην περιοχή επιλογής συσκευής. Σε αυτή την περίπτωση, εμφανίζονται κουμπιά με δεξί και αριστερό βέλος στη δεξιά πλευρά της τελευταίας καρτέλας στην περιοχή επιλογής συσκευής που σας επιτρέπουν να μεταβείτε σε όλες τις καρτέλες.

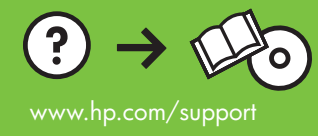